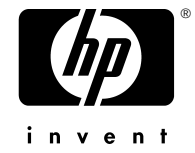

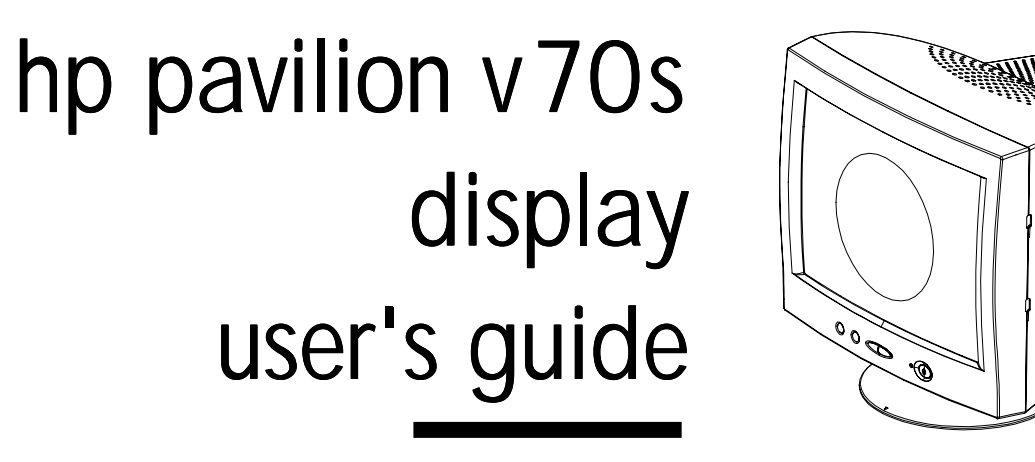

The information contained in this document is subject to change without notice.

Hewlett-Packard® Company makes no warranty of any kind with regard to this material, including, but not limited to, the implied warranties of merchantability and fitness for a particular purpose.

HP shall not be liable for errors contained herein or for incidental or consequential damages in connection with the furnishing, performance, or use of this material.

HP assumes no responsibility for the use or reliability of its software on equipment that is not furnished by HP.

This document contains proprietary information that is protected by copyright. All rights are reserved. No part of this document may be photocopied, reproduced, or translated to another language without the prior written consent of HP.

Hewlett-Packard Company Home Products Division P.O. Box 4010 Cupertino, CA 95015-4010

Printed in the Taiwan

© Copyright Hewlett-Packard Company, 2000. All rights reserved.

Hewlett-Packard is a registered trademark of Hewlett-Packard Company in the United States of America and other countries.

The ENERGY STAR name is a U.S. Registered mark of the U.S. Environmental Protection Agency.

Other brand or product names are trademarks of their respective holders.

## Contents

| Introduction1                    |
|----------------------------------|
| Precautions2                     |
| Features4                        |
| Specifications5                  |
| Installing the Base Pedestal7    |
| Control Locations and Functions8 |
| Controls and Adjustments9        |

| Connections                       | 15 |
|-----------------------------------|----|
| Pin Assignments and Signal Levels | 17 |
| Timing Charts                     | 18 |
| Troubleshooting                   | 21 |
| Automatic Power Saving            | 22 |
| Declaration of Conformity         | 25 |

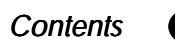

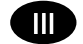

### Introduction

Congratulations on your purchase of a Hewlett-Packard Multi-Frequency monitor. One of the most versatile monitors available today, the v70s automatically adjusts its vertical and horizontal scanning frequencies to those of your computer's graphics adapter. The v70s provides crisp text and vivid color graphic displays when used with Multi-Frequency and compatible graphics adapters (see specifications).

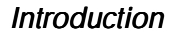

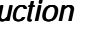

### Precautions

To prevent electric shock do not remove screws or back cover.

There are no user-serviceable parts inside the monitor. Refer servicing to qualified service personnel.

DO NOT REMOVE THE TILT/SWIVEL BASE!

The input power source:

The monitor is designed to be Full Range from AC 100V to AC 240V.

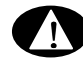

Warning: This appliance should be grounded.

Always connect the display to a grounded, three-prong power outlet. Use only the factory-supplied power cord.

Do not put the monitor or other heavy objects on the power supply cord. A damaged power cord may cause fire or electric shock.

Do not insert objects into the monitor. They may cause fire or failure.

Do not allow liquids to fall into the cabinet.

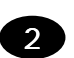

- **1** To reduce eye fatigue, avoid using the display in direct sunlight or other bright lights.
- **2** Do not operate the monitor beyond the specified temperature and humidity range (see specifications).
- **3** For proper operation, keep the monitor adequately ventilated.
- **4** Keep the monitor away from transformers, motors, fans or strong magnetic fields.

off the power switch and then unplug the monitor.

**6** When an irregular supply is applied, a protection circuit will turn off the monitor (the power indicator will also be turned off). If this happens, turn off the power switch and wait at least 30 seconds before turning it on again.

**5** If the monitor does not operate properly, turn

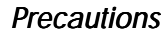

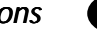

### Features

- **1** Automatically scans horizontal frequencies ranged from 30kHz to 70kHz and vertical frequencies ranged from 50Hz to 120Hz.
- **2** Meets DPMS and NUTEK power-saving standards.
- **3** All functions can be controlled by On-Screen Display.
- **4** Plug-and-play compatibility.
- **5** Full-scan display 15.9-inch diagonal viewable image size.
- 6 Rotation (tilt control).
- **7** Self-test When you disconnect the signal cable from the PC, the display will produce as below:

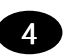

v70s Monitor Guide

### SELF-TEST PATTERN

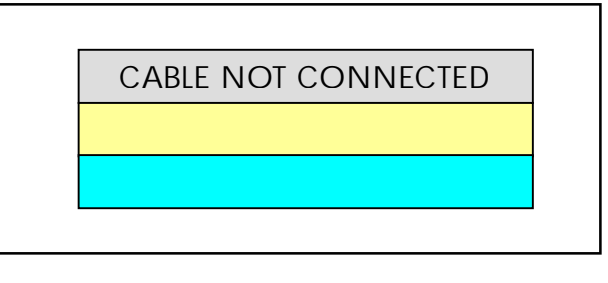

8 Color temperature selection —9 300K / 7000K
/ 6500K and user adjustable.

# Specifications

| Power Source          | AC 100-240V. 50/60Hz                | Input Signals          |                                      |  |  |
|-----------------------|-------------------------------------|------------------------|--------------------------------------|--|--|
|                       | (Full Range)                        | Video                  | Analog 0.7 Vp-p /<br>75 ohm positive |  |  |
| Power                 | 1 Normal: 100W Max.                 |                        |                                      |  |  |
| Consumption           | 2 Stand by Mode: <10W               | Separate Sync          | positive / negative                  |  |  |
|                       |                                     | Synchronization        |                                      |  |  |
|                       | <b>3</b> Suspend Mode: <10W         | Horizontal             | 30KHz to 70KHz                       |  |  |
|                       | 4 Off Mode: <5W                     | Vertical               | 50Hz to 120Hz                        |  |  |
| Picture Tube          | 90° deflection,<br>0.27mm dot pitch | Active Display<br>Area |                                      |  |  |
|                       | 15.9" Diagonal (viewable)           | Horizontal             | 306mm typical                        |  |  |
|                       | transmission 53%                    | Vertical               | 230mm typical                        |  |  |
|                       |                                     | Safety Standard        | UL / CSA                             |  |  |
| Maximum<br>Resolution | 1280 x 1024 at 60Hz<br>refresh rate | EMI Standard           | FCC Class B                          |  |  |

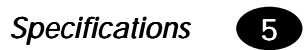

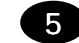

| Environmental<br>Conditions |                               |
|-----------------------------|-------------------------------|
| Operating<br>Temperature    | 5°C~ 40°C                     |
| Operating<br>Humidity       | 10% ~ 80%<br>(non-condensing) |
| Storage                     | -20°~ +60°                    |
| Temperature                 |                               |
| Storage<br>Humidity         | 5% ~ 95%                      |
| High Voltage                | 25KV                          |
| Dimensions<br>(W x H x D)   | 410mm x 422mm x 426 mm        |
| Weight (Net)                | 15.1 kg                       |

### Tilt and Swivel Operation:

The swivel range is normally limited to 45 degrees to the right and the left of the front position (marked by a small molded pip on the top front of the base).

The tilt range is normally limited at an angle of -5 degrees forwards and +15 degrees backwards. This allows you to set the screen angle to the viewing position most comfortable to you.

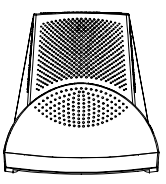

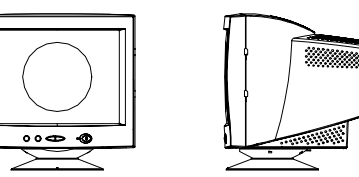

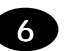

## Installing the Base Pedestal

- 1 Turn the monitor upside down on a sturdy surface. (Don't place it screen-side down; the glass can be scratched.)
- **2** Position the base pedestal with the latch facing the back of the monitor.

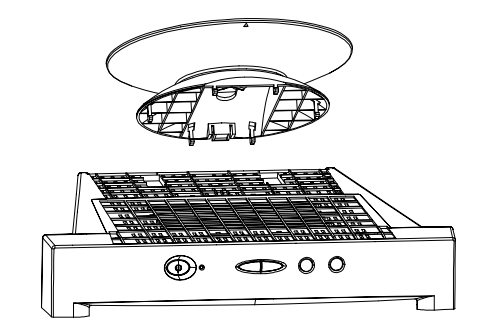

- **3** Insert the seven tabs on the base pedestal into the seven slots found on the bottom of the monitor.
- **4** Push the base pedestal toward the front of the monitor until it snaps into position.

Installalling the Base Pedestal

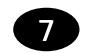

## **Control Locations and Functions**

**Note:** Locations of display controls are shown below. Operation of controls is explained in the following pages.

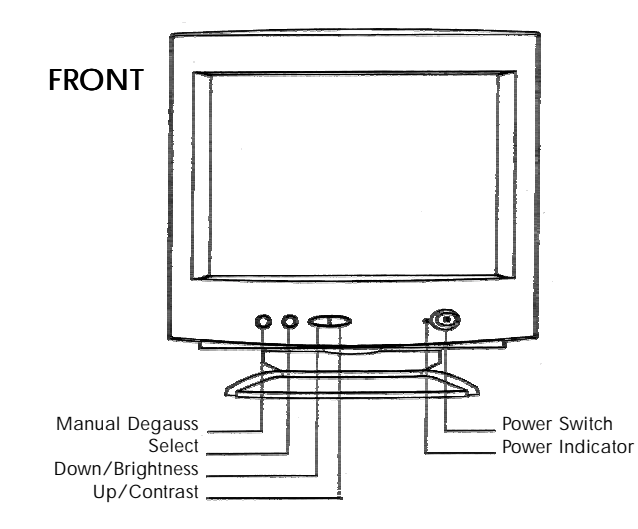

REAR

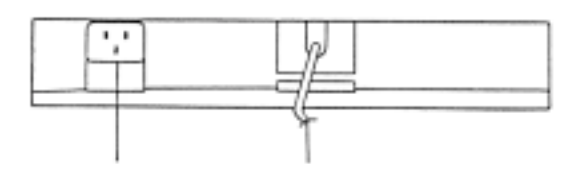

Power Supply Connector Signal Cable

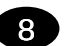

## Controls and Adjustments

- 1. Power Indicator
  - A. This indicator will light when the power is on and the power cord is properly connected.
  - B. The state of the LED is dependent on the power state of the monitor. When the LED is green, the monitor is in the normal state. When it is amber, it indicates a power - saving state.
- 2. Power Switch

Press to power on the monitor; press again to power off.

We recommend powering your system on first, then the monitor.

- **3.** Direct access adjustments These adjustments can be called to the screen only when the menu display is not present.
  - a. Press the o button, a "contrast" horizontal bar graph will appear, press either ▶ or ◄ button to adjust upward or downward on contrast.

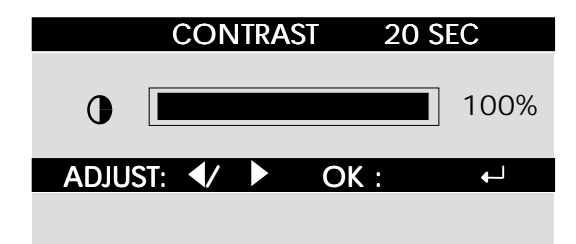

#### Controls and Adjustments

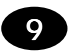

b. Press the <sup>♣</sup> button, a "brightness" horizontal bar graph will appear, press either ▶ or ◄ button to adjust upward or downward on brightness.

|         | BRIGHTNESS         | 20 SEC |
|---------|--------------------|--------|
| ¢ 🔳     |                    | 50%    |
| ADJUST: | ▶</td <td>OK:</td> | OK:    |
|         |                    |        |

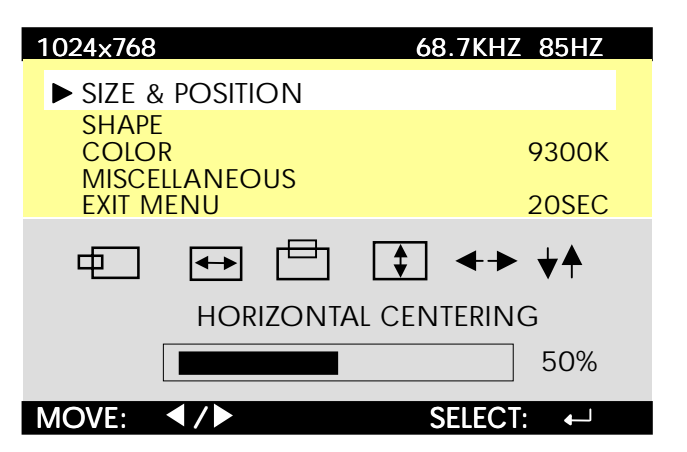

#### 4. OSD MENU

Press "select" button to reveal the OSD main menu, all adjustments and settings are covered in the following main menu display: The adjustment items written in the upper section of the menu display and the lower section icon contain a property which belongs to the arrowed adjustment item.

You can select the adjustment items or its property which you may adjust or perform settings by simply pressing either ◀ or ► button to move the yellow graph to the desired item.

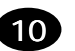

Push the ← button once again, the OSD menu will then enter the adjustment function. The slide bar locating at the lower section becomes red in color, pressing either ◀ or ► button to adjust the settings that you desired. After the adjustment is completed, push the ← button once more to return to the normal OSD menu.

#### EXIT MENU

Menu display will be closed automatically in 20 seconds.

Or select EXIT MENU and push the. L button.

Controls and Adjustments

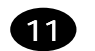

| ICON     | NAME               | FUNCTION                                                   | ICON      | NAME          | FUNCTION                                                                            |
|----------|--------------------|------------------------------------------------------------|-----------|---------------|-------------------------------------------------------------------------------------|
| -Ò       | Brightness         | To adjust the luminance level in                           | SHAPE     |               |                                                                                     |
|          | Contrast           | To adjust the difference in<br>luminance between light and | <b>+</b>  | Zoom          | To enlarge or shrink the picture,<br>the default setting is 50% of the<br>slide bar |
| ZE & PC  | DSITION            | dark areas of the image                                    | $\square$ | Tilt          | To adjust the display tilt                                                          |
| 렏        | Horizontal         | To adjust the horizontal position                          |           | Orthogonality | To adjust the display squareness                                                    |
| <b>↓</b> | Width              | To adjust the width of the                                 | $\Box$    | Trapezoid     | To adjust the straightness of the vertical edges of the display in                  |
| ≞        | Vertical centering | display                                                    |           |               | conjunction with the pincushion control                                             |
| 1        | Height             | To adjust the vertical position of the display             | $\Sigma$  | Pincushion    | To adjust the straightness of the vertical edges of the display                     |
| ←→       | OSD move           | To adjust the height of the display                        | $\Sigma$  | Pin balance   | To adjust the straightness of the vertical edges of the display in                  |
|          |                    | To enable the OSD menu to be positioned horizontally       |           |               | conjunction with pincushion and trapezoid                                           |
| ▼⊤       |                    | To enable the OSD menu to be positioned vertically         |           |               |                                                                                     |

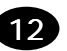

| ICON | NAME               | FUNCTION                                                                                                    |
|------|--------------------|----------------------------------------------------------------------------------------------------|
|      | Default color      | To restore the color tint of the background to 9300k                                                                                            |
| •    | Color presets      | To select the desired 3 fixed<br>(9300k, 7000k, 6500k)<br>background tint and an<br>adjustable custom setting by<br>pushing the 니 select button |
| RO   | Red value          | To adjust the red magnitude when<br>color preset selects "custom"<br>definable setting                                                          |
| G    | Green value        | To adjust the green magnitude<br>when color preset selects<br>"custom" definable setting                                                        |
| BO   | Blue value         | To adjust the blue magnitude<br>when color preset selects<br>"custom" definable setting                                                         |
| S└   | Save current color | To store the current custom settings of the color tin                                                                                           |

| <br>ICON  | NAME                        | FUNCTION                                                                                      |
|-----------|-----------------------------|-----------------------------------------------------------------------------------------------|
| MISCELL   | ANEOUS                      |                                                                                               |
| <b>()</b> | About monitor               | Shows the properties of the currently used display mode                                       |
| A         | Demagnetize                 | To manually degauss the display                                                               |
|           | Monitor defaults            | Recalls the original factory display presettings                                              |
| Ð         | Language/Sprache<br>/Langue | Menu language selection, totally 5 languages                                                  |
| Â         | VERT. MOIRE                 | To reduce the vertical wavy<br>colored lines or patterns in the<br>background of your image   |
| >>>       | HOR. MOIRE                  | To reduce the horizontal wavy<br>colored lines or patterns in the<br>background of your image |
| EXIT ME   | NU                          | To remove the display of OSD menu                                                             |

Controls and Adjustments 13

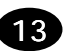

### 5. MENU LANGUAGE

To select the Menu Language in the Miscellaneous Menu, the Language menu will be displayed.

|          | MENU | LANGUAGE |        |  |
|----------|------|----------|--------|--|
|          |      |          |        |  |
| ENGLISH  | 1    |          |        |  |
| DEUTSCH  |      |          |        |  |
| ITALIANO |      |          |        |  |
| FRANÇAI  | S    |          |        |  |
| ESPAÑOL  |      |          |        |  |
| CANCEL   |      |          |        |  |
| MOVE:    | / 🕨  | SEL      | ECT: 🔶 |  |

Pressing either  $\blacktriangleleft$  or  $\blacktriangleright$ key to select the desred language, then push the

← "select" key, thus the OSD menu appears with the chosen language.

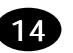

## Connections

Your monitor has two connecting cables: a Power Supply Cord, which connects to a wall outlet, surge protector or other power source, and a Signal Cable, which connects to the graphics adapter of your computer. To ensure safety and correct operation, always follow these four steps when connecting the monitor:

- 1 Make sure the monitor and computer are turned off. (See previous section on safety.)
- **2** Connect the power cord to the back of the display.
- **3** Plug the other end of the cable into a grounded outlet.
- **4** Connect the video cable on the monitor to the 15-pin video graphics connector on the rear panel of the computer, and fasten the screws.

(If you have an HP Pavilion computer, this port is marked in orange. For other computers, check your computer manual for the video port location.)

**Note:** Don't force the cable into the connector; line it up carefully so you don't bend the pins.

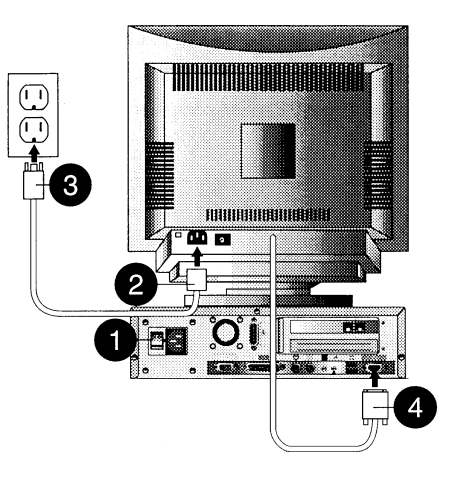

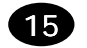

**Connections** 

### Connecting the Speakers

The display is designed for use with speakers supplied with HP Pavilion computers.

To connect the speakers:

- 1 Identify the left and right speakers. You can tell which side a speaker fits onto by its mounting pegs. The side of the speaker with mounting pegs fits against the side of the display.
- **2** Fit the pegs of the right speaker into the corresponding holes on the right side of the display.
- **3** With the pegs in the corresponding holes, tilt the speaker toward the front of the monitor and push down until the speaker is secure.
- 4 Repeat procedure for left speaker and push down until speaker is secured.

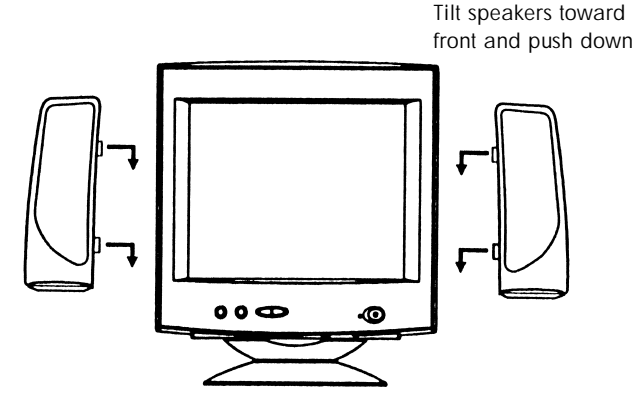

Refer to your computer setup poster for instructions to connect your speaker to the PC.

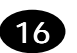

## Pin Assignments and Signal Levels

### 15-Pin D-SUB male video connector

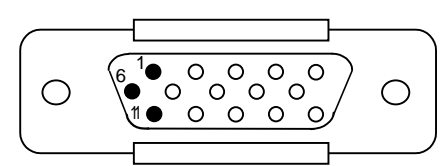

| PIN NO. | SIGNAL         | PIN NO. | SIGNAL         |
|---------|----------------|---------|----------------|
| 1       | RED            | 9       | NC             |
| 2       | GREEN          | 10      | DIGITAL GROUND |
| 3       | BLUE           | 11      | MONITOR SENSEI |
| 4       | DIGITAL GROUND | 12      | SDA (DDC1/2B)  |
| 5       | RETURN (DDC2B) | 13      | H. SYNC.       |
| 6       | GROUND         | 14      | V. SYNC.       |
| 7       | GROUND         | 15      | SCL (DDC2B)    |
| 8       | GROUND         |         |                |

### SIGNAL LEVEL

**Note:** The signal level at pin 1,2,3 is 0.7 Vp-p. The signal level at pin 13,14 is 5 Vp-p.

Pin Assignments and Signal Levels

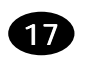

# Timing Charts

SEPARATE SYNC.

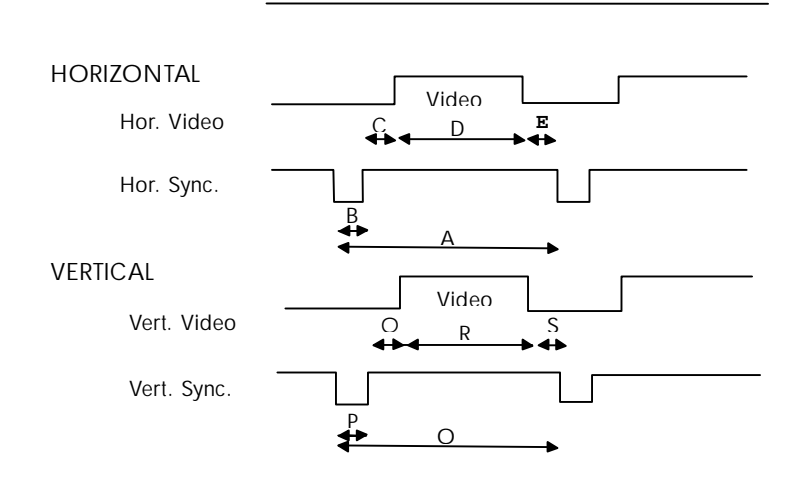

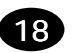

| TACIONT WODLS              |           |           |           |           |           |      |
|----------------------------|-----------|-----------|-----------|-----------|-----------|------|
| Mode No.                   | 1         | 2         | 3         | 4         | 5         | Unit |
| Resolution                 | 720 x 400 | 640 x 480 | 640 x 480 | 800 x 600 | 640 x 480 |      |
| Horizontal Frequency       | 31.468    | 31.468    | 37.500    | 37.879    | 43.269    | KHz  |
| (A) Horizontal             | 31.780    | 31.778    | 26.667    | 26.4      | 23.111    | usec |
| (B) Horizontal Pulse Width | 3.814     | 3.813     | 2.032     | 3.2       | 1.556     | usec |
| (C) Horizontal Back Porch  | 1.907     | 1.907     | 3.810     | 2.2       | 2.222     | usec |
| (D) Horizontal Active Area | 25.423    | 25.422    | 20.318    | 20.2      | 17.778    | usec |
| (E) Horizontal Front Porch | 0.636     | 0.636     | 0.18      | 1.0       | 1.556     | usec |
| (F) H. Sync. Polarity      | -         | -         | -         | +         | -         |      |
| Vertical Frequency         | 70.000    | 59.940    | 75.000    | 60.31     | 85.0      | Hz   |
| (O) Vertical Period        | 14.269    | 16.683    | 13.333    | 16.579    | 11.764    | msec |
| (P) Vertical Pulse Width   | 0.064     | 0.064     | 0.08      | 0.1056    | 0.069     | msec |
| (Q) Vertical Back Porch    | 1.08      | 1.049     | 0.427     | 0.607     | 0.578     | msec |
| (R) Vertical Active Area   | 12.712    | 15.253    | 12.800    | 15.84     | 11.093    | msec |
| (S) Vertical Front Porch   | 0.413     | 0.318     | 0.027     | 0.0264    | 0.023     | msec |
| (T) V. Sync. Polarity      | +         | -         | -         | +         | _         |      |
| (U) Interlaced             | No        | No        | No        | No        | No        |      |

#### FACTORY MODES

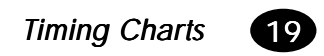

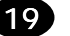

### FACTORY MODES

| Mode No.                   | 6         | 7          | 8         | 9          | 10         | Unit |
|----------------------------|-----------|------------|-----------|------------|------------|------|
| Resolution                 | 800 x 600 | 1024 x 768 | 800 x 600 | 1024 x 768 | 1024 x 768 |      |
| Horizontal Frequency       | 46.875    | 48.363     | 53.674    | 56.476     | 68.677     | KHz  |
| (A) Horizontal             | 21.333    | 20.677     | 18.631    | 17.707     | 14.561     | usec |
| (B) Horizontal Pulse Width | 1.616     | 2.092      | 1.138     | 1.813      | 1.013      | usec |
| (C) Horizontal Back Porch  | 3.232     | 2.462      | 2.702     | 1.92       | 2.2        | usec |
| (D) Horizontal Active Area | 16.162    | 15.754     | 14.222    | 13.653     | 10.836     | usec |
| (E) Horizontal Front Porch | 0.323     | 0.369      | 0.702     | 0.521      | 0.471      | usec |
| (F) H. Sync. Polarity      | +         | -          | -         | -          | +          |      |
| Vertical Frequency         | 75.000    | 60.00      | 85.061    | 70.069     | 85         | Hz   |
| (O) Vertical Period        | 13.333    | 16.666     | 11.756    | 14.272     | 11.764     | msec |
| (P) Vertical Pulse Width   | 0.064     | 0.124      | 0.056     | 0.106      | 0.044      | msec |
| (Q) Vertical Back Porch    | 0.448     | 0.600      | 0.503     | 0.513      | 0.524      | msec |
| (R) Vertical Active Area   | 12.800    | 15.88      | 11.179    | 13.599     | 11.182     | msec |
| (S) Vertical Front Porch   | 0.021     | 0.062      | 0.019     | 0.054      | 0.014      | msec |
| (T) V. Sync. Polarity      | +         | _          | +         | _          | +          |      |
| (U) Interlaced             | No        | No         | No        | No         | No         |      |

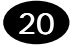

## Troubleshooting

Before you call an authorized service center, please check if the following items are properly connected. If a nonstandard personal computer or graphics adapter is being used, make sure the pin assignments of the signal input connector and the signal timing meet the specifications detailed previously.

| PROBLEM                              | CHECKS                                 | LOCATION |
|--------------------------------------|----------------------------------------|----------|
| No picture or                        | <ul> <li>AC cord plugged in</li> </ul> | Rear     |
| POWER indicator off.                 | POWER switch on                        | Front    |
|                                      | Signal cable connected                 | Rear     |
| No picture, POWER indicator off,     | • Turn off POWER switch, wait at       | Front    |
| AC cord plugged in, POWER switch on. | Least 30 seconds, turn it back on.     |          |
| Image is not centered.               | V-CENTERING Control                    | Front    |
|                                      | H-PHASE Control                        | Front    |
| No picture, POWER indicator on.      | CONTRAST Control                       | Front    |
|                                      | BRIGHTNESS Control                     | Front    |

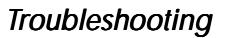

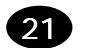

## Automatic Power Saving

### Introduction

"Green Concept" has prevailed throughout the information market of the world for some years. EPA (Environmental Protection Agency) stipulates that all information products sold to the UNITED STATES should meet the requirement of environmental protection. Thus, we promote a series of monitors with power-saving features which meet the "EPA" energy star requirement. Below are the criteria:

### Features

When the monitor is connected to an unpowered PC or when both horizontal and vertical syncs are not present, the monitor will enter the "off" state and the power LED will be amber.

v70s Monitor Guide

22

When either horizontal or vertical sync is absent, the monitor will automatically enter the "Suspend" or "Stand-by" state and the power LED color will be yellow.

When the PC recovers from the sleep state by either operation of the keyboard or mouse, the monitor will power up normally and the power LED will be green.

### **Power Consumption**

The monitor power is reduced to less than 5 Watts in the power save "OFF" state and meets the U.S.A "EPA" energy star requirement and VESA "DPMS" requirement.

#### Federal Communications Commission Notice

This equipment has been tested and found to comply with the limits for a Class B digital device pursuant to Part 15 of the FCC Rules. These limits are designed to provide reasonable protection against harmful interference in a residential installation. This equipment generates, uses, and can radiate radio frequency energy and, if not installed and used in accordance with the instructions, may cause harmful interference to radio communications. However, there is no guarantee that interference will not occur in a particular installation. If this equipment does cause harmful interference to radio or television reception, which can be determined by turning the equipment off and on, the user is encouraged to try to correct the interference by one or more of the following measures:

Reorient or relocate the receiving antenna.

Increase the separation between the equipment and the receiver.

Connect the equipment into an outlet on a circuit different from that to which the receiver is connected.

Consult the dealer or an experienced radio or television technician for help.

### X-Ray Radiation Notice

When operating, this product emits X-rays; however, it is well shielded and meets the safety and health requirements of various countries, such as the Radiation Act of Germany and the Radiation Control for Health and Safety Act of the United States.

Radiation emitted by this product is less than 0.1mR/hr (1 $\mu$  Sv/hr) at a distance of 10 centimeters from the surface of the cathode-ray tube. The x-ray radiation primarily depends on the characteristics of the cathode-ray tube and its associated low-voltage and high-voltage circuitry. Internal controls have been adjusted to ensure safe operation. Only qualified personnel should perform any internal adjustments, as specified in the service manual for this product.

Replace the cathode-ray tube with an identical CRT only.

#### Cables

Connections to this device must be made with shielded cables with metallic REI/EMI connector hoods to maintain compliance with FCC Rules and Regulations.

#### **Canadian Notice**

This Class B digital apparatus meets all requirements of the Canadian Interference - Causing Equipment Regulations.

Automatic Power Saving

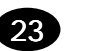

#### Avis Canadien

Cet appareil numérique de la classe B respecte toutes les exigences du Réglement sur le matériel brouilleur du Canada.

### **EPA Energy Star**

Monitors that are marked with the Energy Star logo meet the requirements of the EPA Energy Star program. Specific details on using the Energy Star features can be found in the energy saver or power management section of the manual that comes with the computer the monitor is connected to.

Product names mentioned herein may be trademarks and / or registered trademarks of their respective companies.

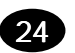

## **Declaration of** Conformity

Manufacturer's Name:

Hewlett-Packard Company Manufacturer's Address: 10500 Ridgeview Ct.

Cupertino, CA 95015 USA

Declares that the product

**Product Name:** HP Pavilion v70s Multimedia Display

Model Number: P3902X (where X=A...Z)

Conforms to the following Product Specifications:

Safety: IEC 60950:1991+A1+A2+A3+A4

EN 60950:1992+A1+A2+A3+A4+A11

EMC: CISPR 22:1993+A1+A2/ EN 55022:1994+A1+A2-Class B<sup>1)</sup> EN 50082-1: 1992-Generic Immunity IEC 801-2:1991/ prEN 55024-2:1992-4kV CD,8kV AD IEC 801-3:1984/ prEN 55024-3:1991-3V/m IEC 801-4:1988/ prEN 55024-4:1993-0.5kV Signal Lines. 1kV Power Lines.

FCC Title 47 CFR, Part 15 Class B<sup>2)</sup> / ICES-002, Issue2

#### Supplementary Information:

The product herewith complies with the requirements of the Low Voltage Directive 73/23/EEC and the EMC

- Directive 89/336/EEC and carries the CE-marking accordingly.
- 1) The product was tested in a typical configuration with a Hewlett Packard Personal Computer and Peripherals.
- 2) This Device complies with Part 15 of the FCC Rules. Operation is subject to the following two Conditions:
- (1) this device may not cause harmful interference, and
- (2) this device must accept any interference received, including interference that may cause undesired operation.

#### Cupertino, CA USA December, 2000 Quality Engineering Manager

For Regulatory Compliance Information ONLY, contact: European contact: for regulatory topics only: Hewlett-Packard GmbH, HQ-TRE, Herrenberger Straße 110-140, D-71034 Bölingen (FAX:+49-7031-14-3143).

USA Contact: Hardware Quality Eng. Manager, Hewlett-Packard Company, HPD, 10500 Ridgeview Ct, Cupertino, CA 95015-4010. Phone: (408)-343-5000

#### Declaration of Conformity

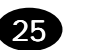

P/N: 5030011005